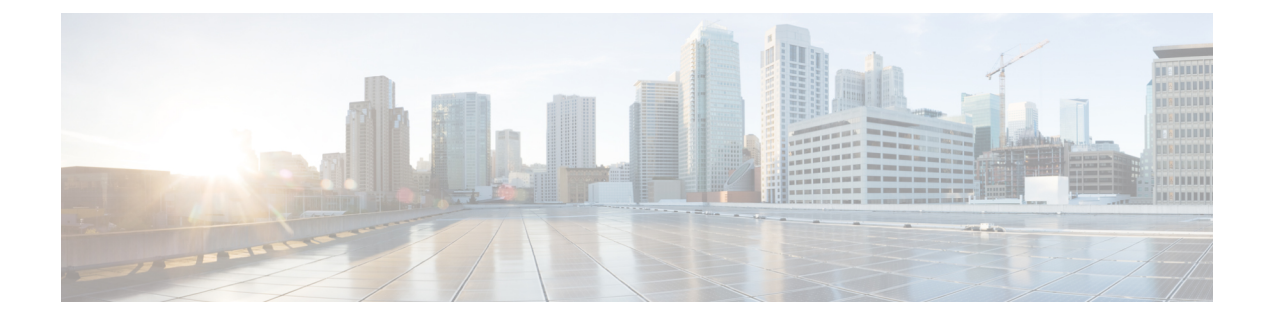

# **BPDU Features**

This chapter contains the following sections:

- Understanding Bridge Protocol Data Unit Features, on page 1
- Configuring BPDU Features Using the GUI, on page 2
- Configure BPDU Features Using the NX-OS Style CLI, on page 3
- Configure BPDU Features Using the REST API, on page 3

# **Understanding Bridge Protocol Data Unit Features**

The following sections describe supported bridge protocol data unit (BPDU) features on the Cisco ACI Virtual Edge with the Cisco APIC. BPDU Guard and BPDU filtering are switch-wide features, and they are applicable only for VM virtual Ethernet (vEth) ports.

### **BPDU Guard**

BPDU Guard prevents loops by moving a nontrunking port into an errdisable state when a BPDU is received on that port. When you enable BPDU Guard on the switch, the interface is moved to blocking state on receiving a BPDU.

BPDU Guard provides a secure response to invalid configurations because the administrator must manually put the interface back in service. To put the interface back in service, disconnect the VM port and then reconnect it to the Cisco ACI Virtual Edge or an EPG port group through vCenter.

### **BPDU Filtering**

BPDU filtering prevents sending and receiving of BPDUs on ports. Any BPDU that is received is dropped when filtering is enabled. BPDU filtering is enabled on VM vEth ports by default. When you enable this feature, Cisco ACI Virtual Edge drops all BPDUs received on uplink ports.

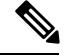

**Note** We recommend that you configure BPDU policy in a single policy interface group. Configuring BPDU in multiple policy interface groups leads to inconsistent behavior.

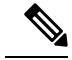

Note

In an L2 switch extended topology, we recommend that you configure BPDU policy through an attached entity profile vSwitch policy override. If the interface policy group is used for configuration, then BPDU Guard or filter is enabled on the Leaf ports. This causes those ports to become error-disabled when they receive BPDU packets from an L2 switch.

For information about configuring BPDU policy through an override policy, see the section "Modifying the Interface Policy Group to Override the vSwitch-Side Policies" in the *Cisco Application Virtual Edge Installation Guide*.

# **Configuring BPDU Features Using the GUI**

#### Procedure

| Step 1 | Log in to the Cisco APIC.                                                                                                    |
|--------|----------------------------------------------------------------------------------------------------|
| Step 2 | On the menu bar, choose <b>Fabric</b> > Access Policies.                                                                                                    |
| Step 3 | In the <b>Policies</b> navigation pane, expand the <b>Policies</b> and the <b>Interface</b> folders.                                                                                                    |
| Step 4 | Right-click the Spanning Tree Interface folder and choose Create Spanning Tree Interface Policy.                                                                                                    |
| Step 5 | In the Create Spanning Tree Interface Policy dialog, complete the following actions:                                                                                                    |
|        | <ul><li>a) In the Name field, enter a name for the policy.</li><li>b) (Optional) In the Description field, enter a description of the policy.</li></ul>                                                                                                    |
|        | c) In the Interface controls area, check the BPDU Guard enabled check box or the BPDU filter enabled check box.                                                                                                    |
|        | d) Click <b>Submit</b> to save the policy.                                                                                                    |
| Step 6 | <ul> <li>Attach the spanning tree interface policy that you created in Step 5 by completing the following steps:</li> <li>a) Go to Virtual Networking &gt; Inventory and then expand the VMM Domains and VMware folders.</li> <li>b) Click the VMM domain where you want to attach the policy.</li> <li>c) Click the VSwitch Policy tab on the right side of the work pane.</li> <li>d) From the STP Policy drop-down list, choose the policy that you created in Step 5.</li> <li>e) Click Submit.</li> </ul> |
| Step 7 | Verify the configuration by opening an ESXi CLI session to the ESXi hypervisor and entering the <b>vemcmd show card</b> command.                                                                                                    |
|        | Example:                                                                                                    |
|        | cisco-ave# vemcmd show card<br>Global BPDU Guard: Enabled && Global BPDU Filter: Enabled                                                                                                    |
|        | The output indicates that BPDU filtering and BPDU Guard are enabled.                                                                                                    |

## **Configure BPDU Features Using the NX-OS Style CLI**

#### Procedure

```
Step 1
           Enter the vmware-domain mode.
           Example:
           apic1# configure
           apic1(config) # vmware-domain domain name
           AVE-Vlan AVE2-VXLAN Test Test2
Step 2
           Create a spanning-tree interface policy.
           Example:
           apic1(config-vmware) # configure-ave
           apic1(config-vmware-ave) # spanning-tree
                          bpdu-filter bpdu-guard
           apic1(config-vmware-ave)# spanning-tree
                          bpdu-filter Configure BPDU filter override on AVE uplink ports
bpdu-guard Configure BPDU guard override on AVE uplink ports
Step 3
           Disable or enable BPDU filter.
           Example:
           apic1(config-vmware-ave)# spanning-tree bpdu-filter
                              default disable enable
           apic1(config-vmware-ave)# spanning-tree bpdu-filter
                              default Remove BPDU filter/guard override policy
                              disable Disable BPDU filter
```

Enable BPDU filter

**Step 4** Disable or enable BPDU guard.

apic1(config-vmware-ave)# spanning-tree bpdu-guard default disable enable

## **Configure BPDU Features Using the REST API**

enable

#### Procedure

**Step 1** Configure BPDU Guard.

#### **Example:**

```
<polUni>
<infraInfra>
<stpIfPol name="testStp5" ctrl="bpdu-guard"/>
<infraFuncP>
```

```
<infraAccBndlGrp name="test51">
<infraRsStpIfPol tnStpIfPolName="testStp5"/>
<infraRsAttEntP tDn="uni/infra/attentp-test-bpdu"/>
</infraAccBndlGrp>
</infraInfra>
</polUni>
</polUni>
<vmmProvP vendor="VMware">
<vmmDomP name="mininet">
<vmmDomP name="mininet">
<vmmVSwitchPolicyCont>
<vmmRsVswitchPolicyCont>
</vmmVSwitchPolicyCont>
</vmmVSwitchPolicyCont>
</vmmVSwitchPolicyCont>
</vmmProvP</pre>
```

### **Step 2** Configure BPDU filtering.

#### Example:

```
<polUni>
  <infraInfra>
      <stpIfPol name="testStp5" ctrl="bpdu-filter"/>
      <infraFuncP>
        <infraAccBndlGrp name="test51">
        <infraRsStpIfPol tnStpIfPolName="testStp5"/>
        <infraRsAttEntP tDn="uni/infra/attentp-test-bpdu"/>
        </infraAccBndlGrp>
      </infraFuncP>
 </infraInfra>
</polUni>
<vmmProvP vendor="VMware">
     <vmmDomP name="mininet">
        <vmmVSwitchPolicyCont>
           <vmmRsVswitchOverrideStpPol tDn="uni/infra/ifPol-testStp5"/>
        </vmmVSwitchPolicyCont>
     </vmmDomP>
</vmmProvP>
```